株式会社ミガロ.

システム事業部 システム1課

# JC/400でJavaScriptを活用

Web サーバーや IBM i とアクセスすることなく、動的な画面機能を実装しよう。 JC/400を用いて、Web アプリケーションへの JavaScript の実装方法と活用例を紹介。

●はじめに ●JavaScriptの参照方法 ●入力項目のブランクチェックの実装 ●エンターキーの制御 ●エラー項目の色の反転 ●最後に

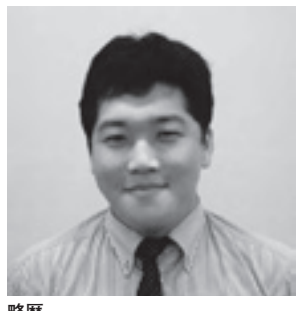

1983年10月04日生 1983年10月04日生 2008年甲南大学文学部卒 2008年株式会社ミガロ.入社 2008年04月システム事業部配属

**現在の仕事内容** 入社4年目でDelphi/400および JC/400の開発業務を担当。Web に関する知識や技術を身につけ、 Web アプリケーションのスペシャ リストを目指している。

## 1.はじめに

JC/400 の画面は、HTML だけで作成 することができる。しかし、HTML 自 体は静的なコンテンツなため、エラー項 目の色の反転や項目のチェックなどの動 的な Web 画面を作成しようとしても、 HTML だけでは実現は不可能である。

JC/400 の機能を利用して、項目がブ ランクか否かをチェックすることも可能 であるが、チェックのたびに、Web サー バーや IBM i とアクセスすることとな り、レスポンスが心配されるケースもあ るだろう。

そこで JavaScript の出番である。 JavaScript を活用することで、簡単な 入力チェックや背景の反転など、ダイナ ミックな動作が実現できる。Web サー バー、IBM i とアクセスすることなく、 クライアントサイドだけで項目をチェッ クすることも可能なのである。

今回は、JC/400 の Web アプリケー ションへの JavaScript の実装方法と活 用例を紹介したい。

## 2. JavaScriptの参照方法

JavaScript は、外部ファイルに記述 する方法と、HTML内に記述する方法 の2つが存在する。

#### ●外部ファイルに記述する方法

複数の HTML 文書から参照する関数 は、外部ファイルに記述することで、各 HTML 内に記述せずに利用することが 可能である。

アプリケーション内で共通化が可能な 関数は、外部ファイルに記述しておくと よいだろう。【ソース1】

#### ● HTML 内に記述する方法

HTML 内に記述する場合は、同文書 内のみで関数を使用することができる。 内部的な変数を定義するのに適している ので、画面固有の処理は HTML 内に記 述するとよいだろう。【ソース 2】

今回使用する JavaScript は、すべて HTML 内に記述する方法で進めていき たい。JavaScript は HEAD 要素、BODY 要素の任意の場所に記述可能であるが、 通常は HEAD 要素内に記述することが 主流である。【ソース 3】

## 3.入力項目のブランク チェックの実装

ここからは、実際に JavaScript のコー ディングを解説していきたい。

今回は、入力項目のブランクチェック を例として紹介する。図1のように、項 目 A と項目 B が必須入力の画面を設計 した。【図 1】

#### 要素と属性の概念

最初に、簡単ではあるが HTML や JavaScript における「要素」という用 語の定義について説明しておきたい。要 素とは、HTML 内に使われている部品 の1つ1つのことを指している。入力項 目やボタン、コンボボックス、画像のそ れぞれが1つの要素なのである。 図1の画面の要素をそれぞれ記述した ものが、ソース4である。【ソース4】

< INPUT > タグや< A > タグ、< IMG > タグが画面の部品、いわゆる要素となる。ここでの項目 A と項目 Bは、< INPUT > 要素となっている。

また、要素の1つ1つはそれぞれ「属 性」を持っており、実際にWebブラウ ザに表現される長さや形、内容は属性に よって決定する。後述のID 属性はその 1つである。< INPUT > 要素は他に、 type 属性や value 属性も持っている。

type 属性は、< INPUT >の種類を定 義する。例えば、今回の"text"という 設定値であれば単1行入力項目となり、 "button"と設定すればボタンの形となる。

value 属性は、type 属性がtextの場合、 入力値を保持している。この value を利 用して、値のチェックを行うのである。

#### 要素の取得

まずは最初に、チェック対象とする項 目の要素を取得する必要がある。

要素を取得する方法は何通りかある が、今回は、JC/400とHTMLとの連 携に利用される ID 属性から要素を取得 する、getElementById (要素のID) メソッドを使用する。

項目 A には"INPTA"、項目 B には "INPTB" とそれぞれに ID を割り振っ ている。

ソース5は、関数 initpage() とい う処理の中で、JavaScript内の変数 "ObjINPTA" "ObjINPTB" に対して、 それぞれ項目Aと項目Bの要素を格納 する記述である。予め変数に代入してお くことで以後の処理に活用できる。【ソー ス5】

関数の名称は任意で定義できるが、 initpage()という名称には大きな意味 がある。JC/400ではWebページを生 成するとき、JavaScript内にinitpage() という名称の関数を定義しておくと、自 動的にBODY 要素のOnload イベント 時に処理を行う仕組みになっている。(イ ベントの説明は後述する)

これで、画面が表示されたタイミング で、ObjINPTA と ObjINPTB という変 数内に項目 A と項目 B が格納されてい る状態になるのである。

#### エラーチェック関数の実装

エラーチェック関数の実装についての 処理は、すべて initpage () 関数で取 得した変数 ObjINPTA と ObjINPTB の要素を利用する処理となり、それらを 記述する。

ソース6は、関数 CheckBlank()を 定義している。この中で ObjINPTA と ObjINPTB の Value 属性の値をチェッ クし、ブランクの場合は警告を表示後、 処理を中断するように記述している。 【ソース6】

あとは、これを実行ボタンのクリック 時に呼び出す設定を行うだけである。

#### イベントハンドラへの設定

イベントハンドラとは、ユーザーが行っ た動作や操作に対して、特定の処理を与 えるためのトリガーとなる命令である。

要素にはそれぞれ、JavaScriptのイ ベントハンドラが準備されている。例え ば onclick は文字通り、ボタンや画像が クリックされたときに実行される。

使用可能なイベントハンドラは要素に よってさまざまであり、今回は画像リン クを設定している<A>要素のイベン トハンドラを使用する。なお、<A> 要素にも onclick のイベントハンドラは 存在するが、onclick イベントは JC/400 が先にハンドリングしてしまう。よっ て、onclick の前に動作するイベントと して、onmousedown 使用すること にする。

ソース7は、onmousedown イベ ント時に、前述した CheckBlank() が実行されるように設定している状態で ある。これにより、実行ボタンがマウス でクリックされたタイミングで、エラー チェックの処理が走る仕組みが完成し た。【ソース7】

図2は、項目Aに値が入力されてい ない場合に、実行ボタンをクリックした ときのイメージである。【図2】

項目 A に値を入力した場合は、図 3 のようになる。【図 3】

4.エンターキーの制御

JC/400 アプリケーションではエン ター押下時に、画面が Submit される。 エンター押下では、onmousedown のイ ベントは実行されないためエラーチェッ クも実行されない。

RPG 側の制御で、何も処理をせずに 画面をリフレッシュするだけの制御にす ることも可能だが、ユーザーによっては 更新してしまったと思われる方もいるで あろう。

以降に、エンターキーを無効にする制 御を紹介したい。

#### イベントキーコードの変換

ブラウザでは、キーボードの押下やマ ウス押下のタイミングで、イベントキー コードを取得する仕組みとなっている。 (今回は、JC/400 がサポート対象として いる Internet Explorer のバージョン8 を前提として話を進める)

Internet Explorer 8 では、エンター キー押下時に"13"のイベントキーコー ドを取得する。このイベントキーコード を内部的に置き換えることで、エンター キーを無効化する。

ソース8は、取得したイベントキー コードが"13"の場合、イベントキーコー ドを"99999"に置き換える処理である。 ちなみに"99999"というイベントキー コードのキーは実際に存在しないため、 結果何も起こらないという仕組みとな る。【ソース8】

ソース9のように、< BODY >要素の イベントハンドラに設定する。これによ り、フォーム上で発生する onkeydown イベントに対して、この関数が実行され る。【ソース9】

なお余談ではあるが、タブキーのイベ ントキーコードは"9"なので、この応 用で簡単にエンター押下時の項目移動を 実現することも可能である。

## 5.エラー項目の色の反転

ここまでの処理で、必須項目のブラン クチェックが実現できた。

次は、エラー項目をより視覚的に分か りやすくするために、項目の背景色を反 転させたいと思う。

前述の CheckBlank () 処理に、項目 の色を反転させる処理を追記した。 ObjINPTA.style.backgroundColor に、 色の値をセットすることで実現してい

| ソース1                                                                                                    |  |
|----------------------------------------------------------------------------------------------------|--|
| <script src="/jaci400/js/JCTest.js" type="text/javascript">↓</td><td></td></tr><tr><td></script> ↓                                                                                                    |  |
| ソース2                                                                                                    |  |
| <script language="JavaScript">↓</td><td></td></tr><tr><th>ヽ: ↓<br>//ここ(EJavaScriptを記述↓</th><th></th></tr><tr><th><math>\downarrow^{\vee}</math><br><math>->\downarrow</math></th><th></th></tr><tr><td></script> ↓<br>↓                                                                                                    |  |
| ソース3                                                                                                    |  |
| <head>↓<br/>Kappint type="text/ieupeerint" ere="/ieei400/ie//CTect.ie"&gt;↓</head>                                                                                                    |  |
| <pre><script <="" script="" sic="/jaci400/js/oclest.js" type="text/javascript" ↓="">↓ </script>↓ ↓</pre>                                                                                                    |  |
| <pre></pre>                                                                                                    |  |
| >↓                                                                                                    |  |
| ↓<br>↓                                                                                                    |  |
| 図1                                                                                                    |  |
| 愛#65581# - デスト張賞 - Windows Internet Diplorer                                                                                                    |  |
| <br>2) 100/// · · · · · · · · · · · · · · · · ·                                                                                                    |  |
| T唐目日 米山油入力                                                                                                    |  |
| TAUC                                                                                                    |  |
|                                                                                                    |  |
|                                                                                                    |  |
|                                                                                                    |  |
|                                                                                                    |  |
| <br>● インターネット   保護モード: 無効 G =                                                                                                    |  |
|                                                                                                    |  |
| <body onkeydown="return PreventEnterPost(event);">+</body>                                                                                                    |  |
| <br><form method="post">+<br/>項目A <input id="INPTA" type="text" value=""/>淡必須入力<br/>+</form>                                                                                                    |  |
| <br>、BR>+<br>項目B <1NPUT type ="text" value = "" id = 'INPTB' >淡必須入力<br>+<br><br>+                                                                                                    |  |
| <br>項目C <input id="INPTC" type="text" value=""/><br>+<br><br>+                                                                                                    |  |
| <br>項目U CINPUT type ="text" value = "`id = 'INPTD' >CBR04<br><br04<br><a bref="#" commission="CheckBlack():">Cime end="/incid00/income/hutton? =if" id="DTDNA" bookset"0"&gt;//incide="0"///incid00/income/hutton? =if" id="DTDNA" bookset"0"&gt;//incid00/income/hutton? =if" id="DTDNA" bookset"0"&gt;//incid00/income/hutton? =if" id="DTDNA" bookset"0"&gt;//incid00/income/hutton? =if" id="DTDNA" bookset"0"&gt;//incid00/income/hutton? =if" id="DTDNA" bookset"0"&gt;//incid00/income/hutton? =if" id="DTDNA" bookset"0"&gt;//incid00/income/hutton? =if" id="DTDNA" bookset"0"&gt;//incid00/income/hutton? =if" id="DTDNA" bookset"/incid00/income/hutton? =if" id="DTDNA" bookset"0"&gt;//incid00/income/hutton? =if" id="DTDNA" bookset"0"//incid00/income/hutton?</a></br04<br> |  |
| <pre>(BR)4 </pre>                                                                                                    |  |
| +                                                                                                    |  |

**6.最後に** 今回紹介した項目のブランクチェック は、おそらくほぼすべてのシステムで活 用できるのではないかと思い選んだ。 JC/400を導入いただいている皆様の 中には、新たに HTMLを学習された方 も多いのではないだろうか。そのような 中、JavaScript まではなかなか手が出 せないという言葉もよく聞く。 しかし、JavaScript を活用すること でより、よいシステムを実現することが 可能なこともまた事実である。また JavaScript は、HTML と同様に書籍や インターネット上にノウハウやリファレ

しかし、JavaScriptを活用すること でより、よいシステムを実現することが 可能なこともまた事実である。また JavaScriptは、HTMLと同様に書籍や インターネット上にノウハウやリファレ ンス情報が豊富に存在する。何か実装し たい処理をキーワードでインターネット 検索をしてみると、簡単に情報が見つ かったりする。一見馴染みなくとっつき にくいと思っていても、他のプログラム 言語に比べても学習しやすいものではな いかと思う。

本稿が JavaScript の活用のきっかけ になれば幸いである。

Μ

### 換えている処理である。【ソース 10】 図 4 のように、エラーとなった項目が 赤色に反転された状態となる。【図 4】

る。これは、スタイルの値を動的に置き

| ソース5                                                                                |                                                                     |  |  |
|-------------------------------------------------------------------------------------|---------------------------------------------------------------------|--|--|
| var ObjINPTA = null;↓                                                               |                                                                     |  |  |
| var ObjINPTB = null;↓<br>↓                                                          |                                                                     |  |  |
| function initpage(){↓<br>ObjINPTA = document.getElementById(″INPTA″);               | Ŷ                                                                   |  |  |
| ObjINPTB = document.getElementById(″INPTB″);<br>}↓                                  | $\downarrow$                                                        |  |  |
|                                                                                     |                                                                     |  |  |
|                                                                                     |                                                                     |  |  |
| ソース6                                                                                |                                                                     |  |  |
| function CheckBlank(){↓                                                             |                                                                     |  |  |
| if (ObjINPTA.value == ~~) {↓<br>alert('項目Aは必須入力です。');↓                              |                                                                     |  |  |
| return false;↓<br>} ↓                                                               |                                                                     |  |  |
| if (ObjINPTB.value == '') {↓<br>alert('項目Bは必須入力です。');↓                              |                                                                     |  |  |
| return false;↓<br>}↓                                                                |                                                                     |  |  |
| $\downarrow$                                                                        |                                                                     |  |  |
|                                                                                     |                                                                     |  |  |
| <br>ソース7                                                                            |                                                                     |  |  |
| A href="#" onmousedown ="CheckBlank();" ×img src="/jaci400/images/button2.gif"      |                                                                     |  |  |
|                                                                                     |                                                                     |  |  |
|                                                                                     |                                                                     |  |  |
| 図2                                                                                  | 図3                                                                  |  |  |
|                                                                                     |                                                                     |  |  |
| # #555857 - デスト第回 - Windows Ditemet Lopionar  ()  ()  ()  ()  ()  ()  ()  ()  ()  ( | 第4655557 - アスト規則 - Windows Internet Explorer<br>(*) http://:<br>1日日 |  |  |
| 項目A 所必須入力<br>項目0 ※必須入力                                                              | 項目AMA 発送損入力<br>項目B 米出損入力                                            |  |  |
| 消息c                                                                                 |                                                                     |  |  |
|                                                                                     | ○ 実行 Webならまん方です。                                                    |  |  |
|                                                                                     | Ox                                                                  |  |  |
| -<br>-<br>-<br>-<br>-<br>-<br>-<br>-<br>-<br>-<br>-<br>-<br>-<br>-                  | -<br>-<br>-<br>-<br>-<br>-<br>-<br>-<br>-<br>-<br>-<br>-<br>-<br>-  |  |  |
|                                                                                     |                                                                     |  |  |
|                                                                                     |                                                                     |  |  |
|                                                                                     |                                                                     |  |  |

|                                                                                              | _        |
|----------------------------------------------------------------------------------------------|----------|
| ソース8                                                                                         |          |
| <br>function PreventEnterPost(e){↓                                                           |          |
| var e = window.event; ↓<br>if(e.keyCode == 13){↓                                             |          |
| <br>window.event.keyCode = 999999;↓<br>}↓                                                    |          |
| · · · · · · · · · · · · · · · · · · ·                                                        |          |
|                                                                                              |          |
| ソース9                                                                                         |          |
| <body onkeydown="″return" prevententerpost(event);″="">↓</body>                              |          |
|                                                                                              |          |
|                                                                                              |          |
| ソース10                                                                                        |          |
| <br>function CheckBlank(){↓                                                                  |          |
| <br>ObjINPTA.style.backgroundColor = ″white″;↓<br>ObjINPTB.style.backgroundColor = ″white″;↓ |          |
| if (ObjINPTA.value == ‴") {↓<br>alert('項目Aは必須入力です。'):↓                                       |          |
| ObjINPTA.style.backgroundColor = "red";↓<br>return false;↓                                   |          |
| <br>} ↓<br>if (ObiINPTB.value == '') {↓                                                      |          |
| <br>alert('項目Bは必須入力です。');↓<br>ObiINPTB.style.backgroundColor = ″red″:↓                       |          |
| <br>return false;↓<br>}↓                                                                     |          |
| <br>}↓                                                                                       |          |
|                                                                                              | <u> </u> |
| <br>図4                                                                                       |          |
| <br>创 #555865 - デスト施団 - Windows Internet Explorer                                            |          |
| <br>2 http://3 2 2 2 2 2 2 2 2 2 2 2 2 2 2 2 2 2 2                                           |          |
| <br>项目同 巡 必须入力                                                                               |          |
| <br>项目C                                                                                      |          |
| <br>ARED IN SEC. 47                                                                          |          |
|                                                                                              |          |
|                                                                                              |          |
|                                                                                              |          |
| <br>● インターネット   保護モード: 領効     42 × 気100% × 」                                                 |          |
|                                                                                              |          |
|                                                                                              |          |